### Project Progress Monitoring System(PPMS) WRD, JHARKHAND

## USER MANUAL FOR WORK ENTRY

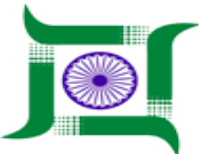

# Water Resources Department, Jharkhand.

Nepal House, Doranda, Ranchi-834002

Website- http://wrdjharkhand.nic.in | Email- cemont-wrd-jhr@nic.in

#### 1. Login Page

| WATER RESOURCES DEPARTMENT                                            |  |
|-----------------------------------------------------------------------|--|
| Government Of Jharkhand  User Name  Password  Login  Formet accouncil |  |
| User Registration                                                     |  |

- First, User will have to type the link in Browser URL. Linkhttp://49.50.67.192/jwrd/
- User can enter their login details like Username and Password in respective text box and click on Login button as shown in above picture to enter into the PPMS Application.
- Work Entry will be done at Division Level.

### 2. Work Entry

|          | WATER RESOURCE  | CES DEP | ARTMEN        | Г                |               |                    |          |                 | e                  | Super Admin 👻                         |
|----------|-----------------|---------|---------------|------------------|---------------|--------------------|----------|-----------------|--------------------|---------------------------------------|
| 🚱 GIS    |                 | •       | Work List     | Select CE Zone   | Select Circle | Select             | District | Select Division | Enter Name of Work | Search button to<br>Search work entry |
| 🗎 Proje  | ct              | •       | Select CE Zon | e 🔻              | SE Head       | V Select Distri    | ct 🔍     | Select Division | Search             | <u> </u>                              |
| Pro      | oject List      |         | < N           |                  |               |                    |          |                 |                    | 1                                     |
| Wa       | vrk List        |         | Click o       | n Project Button |               |                    |          |                 |                    |                                       |
| An       | nual Work Plan  |         | Then Clic     | ck on Work List  |               |                    |          |                 | Clic               | k on this to enter<br>v Work Entry    |
| i Inspec | ction           | ×       |               |                  |               |                    |          |                 |                    |                                       |
| 👸 Mon    | itoring         | F.      |               |                  |               |                    |          |                 |                    |                                       |
| 뚿 Field  | I Visit         | •       |               |                  |               |                    |          |                 |                    |                                       |
| 🗳 Land   | d Acquisition   | •       |               |                  |               |                    |          |                 |                    |                                       |
| Lega     | ıl              | •       |               |                  |               |                    |          |                 |                    |                                       |
| 🖈 Ager   | ncy Performance | •       |               |                  |               |                    |          |                 |                    |                                       |
| 📕 Asse   | t Management    | ×       |               |                  |               |                    |          |                 |                    |                                       |
| 9 Pers   | onal            | •       |               |                  |               |                    |          |                 |                    |                                       |
| 9 User   | Communication   | • •     |               |                  | Pou           | ared by CuberSWIET |          |                 |                    | _                                     |

- User will have to click on 'Project Button' then a drop-down menu will appear.
- Then, User will have to click on 'Work List' button to enter into Work List page.
- After clicking on 'Work List' button User will land on this page which will show the Work List. User can see the respective Work Entry List by selecting respective filters such as CE Zone, Circle, District, Division or by entering the name of project in 'search' text box and click on Search button.
- User will have to click on '+' button to enter into Work Entry page as shown in picture.

|           | WATER RESOURCES DEPARTMENT<br>GOVERNMENT OF JHARKHAND |                                                                        |                              |                                                                |                                           |  |  |  |  |  |
|-----------|-------------------------------------------------------|------------------------------------------------------------------------|------------------------------|----------------------------------------------------------------|-------------------------------------------|--|--|--|--|--|
| 😚 GIS     | •                                                     | Work Entry<br>Enter Name of Project                                    | Select Schem/Project         | Select Component                                               |                                           |  |  |  |  |  |
| 🗎 Projec  | t 🔸                                                   | Name of Work                                                           | Scheme/Project               | Component                                                      | Chief Engineer Zone                       |  |  |  |  |  |
| Proj      | ect List                                              |                                                                        | Select V                     | Select an option                                               | Select an option                          |  |  |  |  |  |
|           |                                                       | Name of Circle                                                         | Name of Division             | Name of Sub Division                                           | Name of Section                           |  |  |  |  |  |
| Worl      | k List                                                | Select an option                                                       | Select an option             | Select an option                                               | Select an option                          |  |  |  |  |  |
| Anni      | ual Work Plan                                         | Name of District                                                       | Name of Block                | Name of Panchayat                                              | Village                                   |  |  |  |  |  |
| i Inspect | ion 🕨                                                 | Select an option                                                       | Select an option             | Select an option                                               | Select an option                          |  |  |  |  |  |
| n Monit   | oring                                                 | DPR/Estimate available in division <ul> <li>Yes</li> <li>No</li> </ul> | click on check box Yes or No |                                                                |                                           |  |  |  |  |  |
| 🔒 Land.   | Acquisition •                                         | DPR is available for construction of  Check Dam  Lift Irrigation       | Minor Irrigation Pond        | DPR / CD available for Renovation of Check Dam Lift Irrigation | Minor Irrigation Pond                     |  |  |  |  |  |
| د 🖈 Legal | •                                                     | Weir                                                                   |                              | Weir                                                           | wate                                      |  |  |  |  |  |
| 🏠 Ageno   | cy Performance                                        | Sub-Head                                                               | ieckbox as per work          | Citck thethox as per                                           | Click to Enter multiple + Add<br>Sub-Head |  |  |  |  |  |
| 👖 Asset   | Management •                                          | Sub-Head                                                               | Description                  | Amount                                                         |                                           |  |  |  |  |  |
| Perso     | nal 🕨                                                 | Select 💌                                                               |                              |                                                                | ×                                         |  |  |  |  |  |
| 😫 User (  | Communication                                         | select Sub-Head                                                        | Enter Description            | Enter Amount                                                   |                                           |  |  |  |  |  |
|           |                                                       |                                                                        | Powered by CyberSWIFT        |                                                                |                                           |  |  |  |  |  |

- User will have to fill the details of Work Entry like Name of Work, Scheme/Project(List comes from Master Project Entry), Component Name(List comes from Master Project Entry), select CE Zone, Circle, Division, Sub-Division, Section, District, Name of Block, Panchayat, Village.
- After that user will have to enter 'DPR/Estimate available in Division' by clicking check box Yes or No then 'DPR is available for construction of' by clicking on checkbox given and then 'DPR/CD available for Renovation of' by clicking checkbox given.
- After that user will have to enter 'Sub-Head details like select Sub-Head from List and enter some description related to Sub-Head and Amount related to Sub-Head. User can Click on '+Add' button to add multiple Sub-Head details.

| ).           | WATER RESOURCES | S DEPARTMENT                               |                                   |                              | Super Admin 🗸               |
|--------------|-----------------|--------------------------------------------|-----------------------------------|------------------------------|-----------------------------|
| 🚱 GIS        | ٠.              | Work Entry                                 |                                   |                              |                             |
| â Project    | t 🕨             |                                            |                                   |                              |                             |
| Proje        | ect List        | Technical Sanction Amount                  | Tendered Value (lakhs)            | Agreement Reference No       | Agreement Reference Date    |
| Work         | k List          |                                            |                                   |                              |                             |
| Annı         | ual Work Plan   | Agreement amount (lakhs)                   | Time of Completion as per Agreem. | . Actual Date of Completion  | Work Extended Date          |
|              |                 |                                            |                                   |                              |                             |
| i Inspection |                 | Extension Letter No                        | Extension Letter Date             | Name of agency               | Agency Reg. Code            |
| 💾 Monite     | oring •         |                                            |                                   | Select                       |                             |
| 🏲 Field \    | √isit ►         | Agency Contact                             | Agency Address                    |                              |                             |
| 🍰 Land /     | Acquisition •   |                                            |                                   |                              |                             |
| ۶ Legal      | •               | Fund Received                              | t.                                |                              | Fund Received details + Add |
| 🏠 Agenc      | cy Performance  | Fund received amount on scheme<br>(lakhs)  | Budget Head                       | Fund received date on scheme |                             |
| 👖 Asset      | Management •    |                                            | Select                            |                              | ×                           |
| Persor       | nal •           | Cumulative Fund<br>Received: fund received | v cummulative Sele<br>d value     | ect Budget Head              |                             |
| 🕒 User C     | Communication • | * <u> </u>                                 | Powered by <b>CyberSWIFT</b>      |                              |                             |

- After that user will have to enter details related to work like Technical Sanction Amount, Tendered Value(in lakhs), Agreement Reference No, Agreement Reference Date, Agreement Amount(lakhs), Time of Completion as per Agreement, Actual Date of Completion, Work Extended Date, Extension Letter No., Extension letter Date, Name of Agency, Agency Reg. Code, Agency Contact and Agency Address.
- After that user will have to enter the 'Fund Received' details like Fund Received amount on scheme(lakhs), Budget Head(it will come from the project/scheme selected and budget head entered in the project entry), Fund Received date on scheme. User can Click on '+Add' button to add multiple Fund Received details.
- User will able to see the cumulative fund received value as shown in picture.

| WATER RESOURCES DEPARTMENT<br>GOVERNMENT OF JHARKHAND |                                                   |                              |                              |                            |       |  |  |  |
|-------------------------------------------------------|---------------------------------------------------|------------------------------|------------------------------|----------------------------|-------|--|--|--|
| 😚 GIS 🔶                                               | Work Entry                                        |                              |                              |                            |       |  |  |  |
| 📋 Project 🔹 🕨                                         |                                                   |                              |                              |                            | •     |  |  |  |
| Project List                                          | Fund Received                                     |                              |                              | Click to add multiple fund | + Add |  |  |  |
| Work List                                             | Fund received amount on scheme (lakhs) Budget Hea | đ                            | Fund received date on scheme |                            |       |  |  |  |
| Annual Work Plan                                      | Select                                            | v                            |                              | ×                          | _     |  |  |  |
| i Inspection >                                        | Cumulative Fund Received:                         | Budget Head list will appear | as per Project selected.     |                            |       |  |  |  |
| A Monitoring                                          | Expenditure                                       |                              |                              |                            | A 144 |  |  |  |
| 🏓 Field Visit 🔸                                       | Expenditure encoder a flatte                      |                              | Frankling data an articura   |                            | T Add |  |  |  |
| 🍰 Land Acquisition 🔹 🕨                                | Expenditure amount on scheme (lakins) Sub-nead    |                              | Expenditure date on scheme   |                            |       |  |  |  |
| 🗳 Forest Clearence 🕨 🕨                                | Cumulative Expenditure:                           | v                            |                              | ×                          |       |  |  |  |
| ≯ Legal →                                             |                                                   |                              |                              |                            | - 1   |  |  |  |
| Agency Performance                                    | WORK Progress Physical Progress (%)               | Financial Progress (%)       | Remarks                      | _                          | - 1   |  |  |  |
| 🖩 Asset Management 🔹 🕨                                |                                                   |                              |                              |                            |       |  |  |  |
| Personal                                              |                                                   |                              |                              |                            |       |  |  |  |
| User Communication                                    | Latitude and longitude of the project             | project is running           |                              |                            |       |  |  |  |
| • Budget Head                                         | click to reset all details                        |                              |                              |                            |       |  |  |  |
| 🏭 Manage User 🔹 🕨                                     | Submit Reset Back Click to                        | zo back                      |                              |                            |       |  |  |  |
|                                                       |                                                   | Powered by CyberSWIFT        |                              |                            | ٣     |  |  |  |

- After that user will have to enter the 'Expenditure' details like Expenditure amount on scheme(in lakhs), Sub-Head, Expenditure date on scheme. User can Click on '+Add' button to add multiple Fund Received details.
- User will able to see the cumulative Expenditure value as shown in picture
- User will then fill the physical and financial progress details and remarks in fields provided.
- After that user will have to enter latitude and longitude of the work by clicking the button shown in picture.
- After filling all the details of Work, User will click in 'Submit' button to save the details of Work.

|             | WATER RESOURCES DEPARTMENT<br>GOVERNMENT OF JHARKHAND |   |                         |                      |                              |                       |           |                       | WRD PPMS - |                                                  |
|-------------|-------------------------------------------------------|---|-------------------------|----------------------|------------------------------|-----------------------|-----------|-----------------------|------------|--------------------------------------------------|
| 😚 gis       |                                                       |   | Work List               |                      |                              |                       |           |                       |            |                                                  |
| ê Projec    | t                                                     | • | Select CE Zone          | V SE Hea             | ad 🔍                         | Select District       | Ŧ         | Select Division       | Search     | + ۵                                              |
| Proj        | ect List                                              | _ | RANCHI                  |                      |                              |                       |           | Physical Progress Bar |            | Number of Projects 5<br>Click to edit work entry |
| Ann         | ual Work Plan                                         |   | TEST 1807               |                      |                              |                       | Financial | Progress Bar          | 0%<br>0%   | ा <b>२ वि</b>                                    |
| i Inspect   | tion                                                  | 2 | Demo entry for Suru res | servoir scheme       |                              |                       |           |                       | 0%<br>0%   | 0                                                |
| in Monit    | oring                                                 | • | Restoration of Aradih n | nain canal & distril | oution system including lini | ng of Aradih main can | al.       |                       | 0%<br>0%   | 0 💿 🖉 🗊                                          |
| 🏲 Field     | Visit                                                 | • | erm test                |                      |                              |                       |           | _                     | 0%         | 0 🕢 🗊                                            |
| 🖄 Land      | Acquisition                                           | • | Test work 11092019      |                      |                              |                       |           |                       | 0%         |                                                  |
| \land Fores | t Clearence                                           | • |                         |                      |                              |                       |           |                       | 0%         |                                                  |

- User will then click on work list button and work list will appear. After that user will see the edit button icon as shown in picture to edit the work entry.
- After clicking on edit icon user will go to work entry page where previously filled data will be shown, then user can edit the data they want to.